Автор: Administrator 22.06.2012 20:40 - Обновлено 22.06.2012 20:43

 class="MsoNormal"><span><img src="images/stories/zavisanie\_pc-300x239.jpg"</p> \$\$ <p